## **CAMERABEVEILIGING** F R I E S L A N D

Via dit eenvoudige stappenplan leggen wij u graag uit hoe u de nieuwe Dahua app installeert. De IDMSS app wordt niet meer ondersteund en daarom adviseren wij u dringend om de nieuwe app in gebruik te nemen. Volg onderstaande stappen en dan is het binnen 5 minuten klaar!

## **STAP 1**

Ga naar de AppStore of Playstore om de nieuwe app **DMSS** te downloaden, of scan de QR code hiernaast. Om de QR code te scannen, opent u de camerafunctie van uw telefoon, en houdt deze voor de QR code. Uw telefoon geeft een pop up met de vraag of u een link wilt openen. Zo wordt direct de juiste app getoond en kunt u de app **downloaden.** 

**STAP 3** 

Klik op de **blauwe button** 

## **STAP 2**

Open de 'oude' IDMSS app en klik op **Apparaat** 

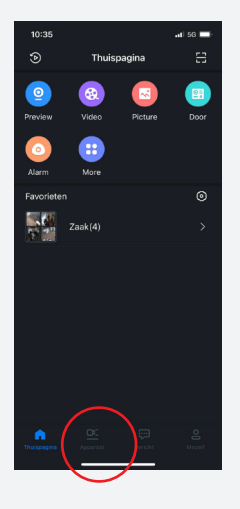

## STAP 6

Er verschijnt nu een QR code. Klik hier om deze op je telefoon op te slaan.\*

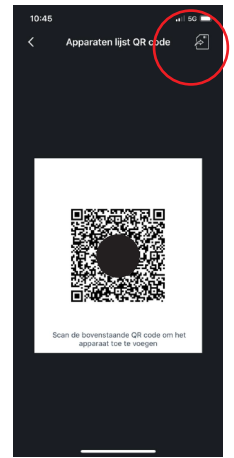

STAP 7

Open nu de DMSS (nieuwe) app. Klik op het +

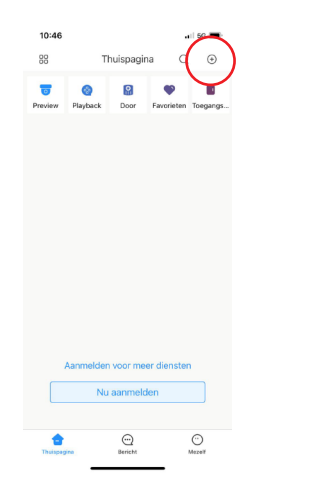

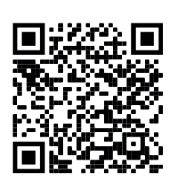

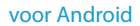

**STAP 4** 

Kies de over te zetten camera en klik dan op **creëer apparaat kaart** 

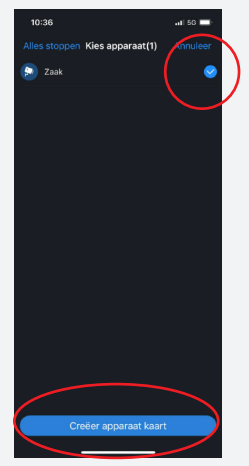

**STAP 8** 

Kies voor SN/Scan

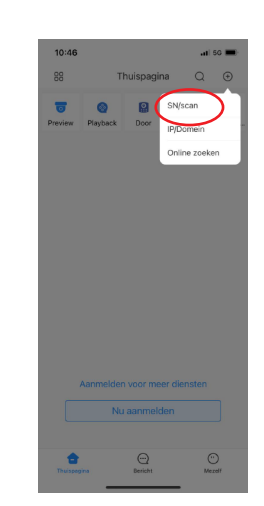

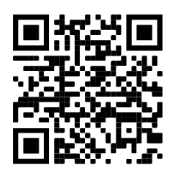

voor iOS

**STAP 5** 

Klik op Annuleer

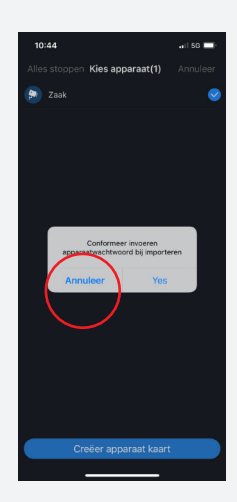

STAP 9

Hier voeg je de QR code toe. Klik hier en selecteer de QR code uit je galerij. Klik dan op **kies.** 

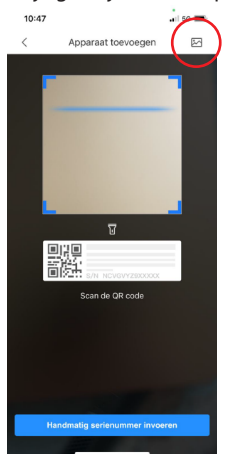

Na het uploaden van de QR code krijgt u een melding: Imported Succesfully. Uw nieuwe app is nu gereed voor gebruik.

\*Lukt het opslaan niet? Maak dan een screenshot van de afbeelding en sla deze op op je telefoon.

**KLAAR!**